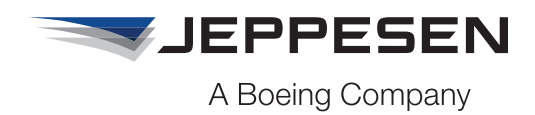

## Dear eLink Online Chart Viewer User,

As eLink Online Chart Viewer (OCV) nears the end of its service life, the application hardware and software is rapidly becoming impossible to support. Because of this, plans are underway to mitigate eLink OCV risk in phases, beginning with removing the enroute map display, which is no longer supportable due to software and hardware obsolescence. This view will be removed October 30th, 2019. Terminal charts and Airway Manual text are still available with eLink OCV, but will be phased out in 2020.

Ground Controls Chart Viewer is the eLink OCV replacement and we encourage users transition to as soon as possible. Terminal and enroute charts are available with Ground Controls Chart Viewer today, with Airway Manual text being added in a future release of Ground Controls.

To access Ground Controls, open your Web browser and enter https://groundcontrols.jeppesen.com. Then provide your eLink OCV credentials for access to the Ground Controls home page. Please note: due to updated security, booking marking of Ground Controls is not possible.

## Instructions for Getting Started:

Select 'Charts' to view a given airport, then search (#1 below) for an airport by either ICAO or airport name and select the airport from the search results.

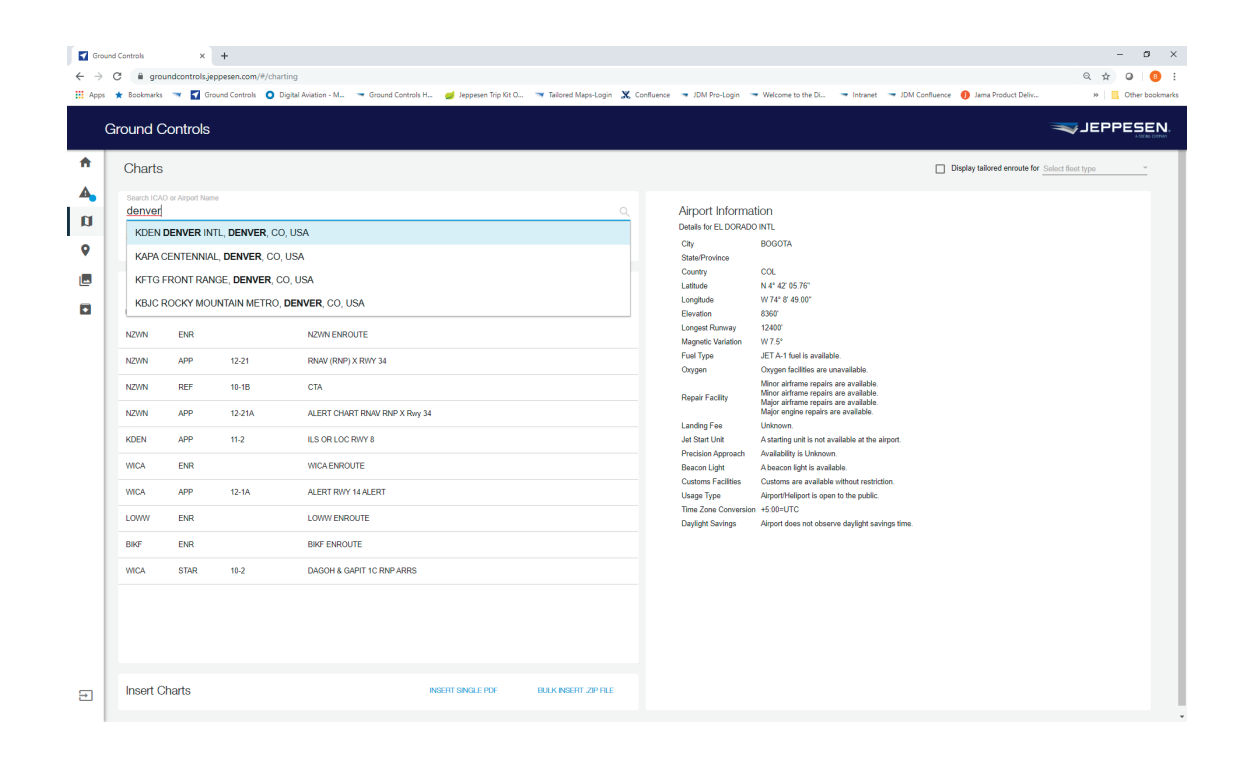

Next, when that location appears, the charts will be displayed below along with the respective airport details listed to the right (1). On the chart list, you will now see "[ICAO] Enroute" listed (2).

| ( | Ground C | ontrols                                        |                                    |              |                        |   | -                                                                                                    | JEPPESEN |
|---|----------|------------------------------------------------|------------------------------------|--------------|------------------------|---|----------------------------------------------------------------------------------------------------|----------|
| • | < KDE    | DENVER INTL,                                   | DENVER, CO, USA                    |              |                        | ٩ |                                                                                                    |          |
| • | Charts - | Ne sana ta ta ta ta ta ta ta ta ta ta ta ta ta | Alliford in Orbestion              | No. 100, 175 | 47346.5 <sup>4</sup> 5 |   | Airport Information                                                                                                    |          |
|   | 87       | 1.1                                            | CLASS & ARRIVEZ                    | 014218       |                        |   | Ladhan N.W.Y.K.(2017)<br>Langhaban W.K.(K.(2017))<br>Dawatan M.Cal<br>Langhab Rumay WEEK                                                                                  |          |
|   | 554      | 99.2                                           | Routing 1 and pur and Galley       | 07 Sep 2010  | 13 549 2018            |   | Magnetic Variation E.1.9"<br>Post Type 200 Line (and (31) extents fair to evaluate<br>201 Line (and (31) extents fair)                                                    |          |
|   | 5748     | 10.3.1                                         | NONERN 7 ARER (NOT WERE GATE)      | 17 Sep 2018  | 13-540-2019            |   | Origini High pressors to available.<br>High pressors to the origin is available.<br>Recent funds. High primer spars are available.                                        |          |
|   | 1148     | 10-24                                          | Lander 5 with (NE with Guild)      | 07 Sep 2010  | 13-bag 2018            |   | Wage angles reports are another.<br>Landing-Fee. There is a landing-the.<br>Lat ther Look: A starting with is not analysis of the atypost.                                |          |
|   | \$748    | 10-24-1                                        | Service 1 while your while Garlies | 17 Sep 2010  | 0.54.918               |   | Penchiste Approach Analability in University<br>Beauser Light A beause type is analability                                                                                |          |
|   | 114      | 11.28                                          | LANKS FARM (SHARR SATE)            | 8 Aug 2018   | 144379                 |   | Countries Facilities Countries are another for import pro-personale for one<br>Okagis Type Angestfindiport is spars to the public<br>Types Javes Constrainties +1 001-010 |          |
|   | 5748     | 10.28.1                                        | POIDE S 498 (SH 498 GAD)           | 10 Aug 20 10 | 149319                 |   | Dayligte Savetyp Alignet allowning daylight savetyp frees                                                                                                    |          |
|   | 1748     | 9-20                                           | Dence 1 will (SE will GATE)        | 17 hep 2016  | 11/140-2018            |   |                                                                                                    |          |
|   | 114      | 19-20-1                                        | QUAL SHIRE (SE ARR GATE)           | 17 by 211    | 0.5x214                |   |                                                                                                    |          |
|   | 1748     | 10.00                                          | ANCHES BWY MR                      | 20 Dec 2017  |                        |   |                                                                                                    |          |
| 3 | 3748     | *.8                                            | BOSSE 2 HAVE AND                   | 20 Dec 2017  |                        |   |                                                                                                    |          |

Select that link (3) and the respective enroute section of the chart appears (4). From there, the enroute view can be manipulated using the controls on the right side of the enroute view.

| (      | Ground (                            | Controls |                                 |                                     |              | JEPPESEN                                                                                                    |
|--------|-------------------------------------|----------|---------------------------------|-------------------------------------|--------------|----------------------------------------------------------------------------------------------------|
| •      | ← KDEN DENVER INTL, DENVER, CO, USA |          |                                 |                                     |              | C. Digits blood woods for <u>print harrys</u>                                                                                                    |
| 0<br>0 | Charts<br>                          | ·        | IE Incoder<br>ARROT MORENON     | $h_{0} = (\mu \mu + \mu)^{-1} (\mu$ | 10 ( an ( *) |                                                                                                    |
|        | DM.                                 |          | KON-DADATE 3                    |                                     |              | A Comment of the second second |
| •      | 40                                  |          | GASSEARSPACE                    | 11 feb 21 0                         |              |                                                                                                    |
|        | 1748                                | 46.2     | RANNET AND JUST AND GATES       | 17 Jug 2018                         | 13 Sep 2018  |                                                                                                    |
|        | 1748                                | 46.24    | Yorker, Fallet, Joon and Galley | 17 Sep 2018                         | 13 fep.2018  | IN THE DECK                                                                                                    |
|        | 1748                                | 19.34    | LANCH S ARE INC. ARE SATES      | 17 Sep 2010                         | 12 549 3718  |                                                                                                    |
|        | 154                                 | 19-24-5  | \$441(21400, MEADE \$470)       | 17 Sep 2018                         | 12 Sep 2718  |                                                                                                    |
|        | 114                                 | 4.8      | LANKS LANK (SILANK GATE)        | 81.4ug 2019                         | 10.449 2019  |                                                                                                    |
|        | 1748                                | 10.06.1  | POIDS LAW (STARE (475)          | 84g2/8                              | 16.Aug 2019  |                                                                                                    |
|        | 5748                                | 9.8      | DANDO S ARE (SE ARE GATE)       | 87 Sep 2018                         | 12 549 2018  | E MARKEN CONTRACT                                                                                                    |
|        | 1748                                | 9.25.4   | QUINE STATE (NE AND GATE)       | 47 Sep 2018                         | 12 Sep 2018  | E Ly. Your Bar and                                                                                                    |
|        | 1148                                | 9.0      | ANCH & RUN ARE                  | 2124-217                            |              | and and and and and and and and and and                                                                                                    |
| •      | 1748                                | 9.8      | BOSES 2 Row ARK                 | 24-Dec 2017                         |              | Martin Markavin                                                                                                    |

For more details, please consult the online user's guide.

If you have any questions, please contact your account representative for further assistance.

Thank You and Regards, The Ground Controls Product Team